## **Deactivate a Referral**

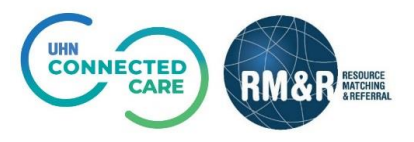

Last Updated: August 2020

## **Overview**

The **Deactivate** functionality in RM&R is used to inactivate the referral and **remove** the referral care type **from all receiving service provider queues**. The Cancel functionality in RM&R is used to **remove** a referral from **one service provider queue** once it's been sent from a care type pathway.

For example, if you wanted to remove the referral from all four receiving service providers, you would select the *deactivate* button; if you wanted to remove the referral from one out of the four receiving service providers, you would select *cancel*.

## Instructions

Deactivate a Referral

| Step 1                                                                                                    | RESONCE Cindy Ly Cindy Ly Cindy Ly Cindy Ly                                                                                                    |                                                                                                    |  |
|----------------------------------------------------------------------------------------------------|----------------------------------------------------------------------------------------------------|----------------------------------------------------------------------------------------------------|--|
| Access patient referral                                                                                    | Help & Switch To* OLog Out TRAINING                                                                                                    |                                                                                                    |  |
| ·····                                                                                                    | Welcome to Resource Matching & Referral (RM&R).                                                                                                    |                                                                                                    |  |
| For more details on how to access existing patient profile, please review the <i>Edit or Update guide.</i> | Assessment<br>Referrals.                                                                                                    | Service Provider<br>manage vacancies.       Reports<br>Vew and analyze each step of the<br>placement process.                                                                                                    |  |
|                                                                                                    | The information displayed on this page is confidential. All print<br>PHIPA and organizational policies. Please review your organizational policies.                                                                                   | Provide the set of the set of |  |
|                                                                                                    |                                                                                                    | information.                                                                                                    |  |
|                                                                                                    | Strate Pa<br>ServerBuildInformation{applicationName='gateway', revision=' f9b                                                                                                    | thWeys is copyright § 2001-2020 Strets Health Solutions.<br>4f44a11c7ba77706d61e31905b128219b1dd4', builder≕'bamboo', buildHost='zion.stratahealth.org'.                                                                                                    |  |
|                                                                                                    | branch=' PW10.2.2-rc-5', buildCode=' SHS-RJ86661-JOB1-1', buildDa                                                                                                    | te='.2020-10-19T09:56:52.947-06:00; databaseVersion='830'}                                                                                                    |  |
| <u></u>                                                                                                    | PESOURCE Viewing client: 999test999, clindy-userpreview                                                                                                    | Cindy Ly 🛁 🗩                                                                                                    |  |
| Step 2                                                                                                    | BMGP ARCENNG Date Of Birth: Sep 11, 1933 (85 Years)                                                                                                    | 🥶 cindy.lyguhn.ca 🗹 😵                                                                                                    |  |
| Deactivate Referral                                                                                        | Acting as: <u>IESI - Referral Sender</u>                                                                                                    | Go Back Ø Help B Dashboard Switch To ▼ O Log Out TRAINING                                                                                                    |  |
|                                                                                                    | 2A i All tabs are complete. You may visit Send and Manage Referrals. tab                                                                                                    |                                                                                                    |  |
| A) Click on <i>Client Details</i>                                                                          | Client Details Demographics Supplementary                                                                                                    | Information S Referral Information S Social Information Care Requirements                                                                                                    |  |
| tab                                                                                                    | C Acute Care Medical Assessment C Functional Assessment C Archive C Uploaded Files (0) C Send and Manage Referrats                                                                                                    |                                                                                                    |  |
| B) Click on <b>Deactivate</b>                                                                              | ظe Profile Report                                                                                                    |                                                                                                    |  |
| button                                                                                                    | Care Type Rehab/CCC (manage) Name 999test999, cindy-userpreview                                                                                                    | Place On Hold                                                                                                    |  |
| baccon                                                                                                    | Health Card Number No identifier                                                                                                    |                                                                                                    |  |
|                                                                                                    | CHRIS ID                                                                                                    |                                                                                                    |  |
|                                                                                                    | O Show All<br>Filter by TEST - Referral Sen                                                                                                    | der                                                                                                    |  |
|                                                                                                    | Responsible Person(s) * Lv. Cindv                                                                                                    |                                                                                                    |  |
| Step 3                                                                                                    | Deactivate                                                                                                    | ×                                                                                                    |  |
| Select a reason                                                                                            | Viewing client: 999test999, cindy-userpreview                                                                                                    |                                                                                                    |  |
|                                                                                                    | Date Of Birth: Sep 11, 1935 (85 Years)                                                                                                    |                                                                                                    |  |
|                                                                                                    | Health Card Number: No identifier                                                                                                    |                                                                                                    |  |
| In the resulting deactivate                                                                                | <ul> <li>Setting this client record to Deactivated will cancel all of this client's referrals for this care type. Please note:</li> <li>Each referral will be Deactivated and will subsequently drop off of the dashboard.</li> </ul> |                                                                                                    |  |
| A) Select a reason for the                                                                                 | Care type: Rehab/CCC                                                                                                    |                                                                                                    |  |
| deactivation                                                                                               | 3A *Reason: - select one -                                                                                                    | ~                                                                                                    |  |
| R) Entor an optional                                                                                       | Comment                                                                                                    |                                                                                                    |  |
|                                                                                                    | 38                                                                                                    |                                                                                                    |  |
| comment                                                                                                    | Comment:                                                                                                    |                                                                                                    |  |
| C) Ensure you select the                                                                                   |                                                                                                    |                                                                                                    |  |
| checkbox to acknowledge                                                                                    |                                                                                                    |                                                                                                    |  |
| that you have reviewed                                                                                     | Referrals that will be cancelled                                                                                                    |                                                                                                    |  |
| the information.                                                                                           | Care type                                                                                                    | Referral destination Current status                                                                                                    |  |
|                                                                                                    | Rehab/CCC Providence Healthcare - (                                                                                                    | Genatric and Medical (Rehab-LI) Pending                                                                                                    |  |
|                                                                                                    | 3 Cehab/CCC UHN - Toronto Pehab - C                                                                                                    | eneral (Rehah-LI) Pending                                                                                                    |  |
| From here, you have 2                                                                                      | - Oniversity of the relative Rehab - Ge                                                                                                    | enerat (menaufici) Penuing                                                                                                    |  |
| options:                                                                                                   | I acknowledge that I have reviewed the above information.                                                                                                    |                                                                                                    |  |
|                                                                                                    |                                                                                                    | 3D * Cance' ar Deactivate                                                                                                    |  |
|                                                                                                    |                                                                                                    | 3E                                                                                                    |  |

| <ol> <li>If you no longer want to<br/>deactivate the referral,<br/>click the Cancel button<br/>(3D)</li> </ol>                                           |  |
|----------------------------------------------------------------------------------------------------|--|
| <ol> <li>If you want to deactivate,<br/>click the Deactivate<br/>button (3E)</li> </ol>                                                                  |  |
| After clicking Deactivate, you<br>will receive a confirmation<br>banner message and the<br>referral will be removed from<br>all service provider queues. |  |